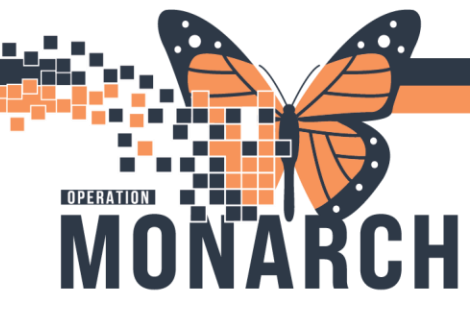

- Same process as current state, patient will come up to WB outpatient clinic following their ultrasound
- WB clerk to greet patient and complete the bed transfer for patient to appear on SCS Outpatient tracking board
  - WB Clerk to login into powerchart, from the grey toolbar menu select **Conversation Launcher**

| P PowerChart Organizer for NHS Test03, Women and Babies - Clerk                                                                                                    | -        | ٥       | ×      |
|----------------------------------------------------------------------------------------------------|----------|---------|--------|
| Task Edit View Patient Chart Links PatientActions Provider List Help                                                                                                    |          |         |        |
| 🗄 Tracking Board 🌇 CareCompass 🖴 Multi-Patient Task List 🦉 Case Selection 🎍 Patient List 🚟 Schedule 🌇 Ambulatory Organizer 👫 Referral Management 🌇 eCoach 🖕                                                                                                    |          |         |        |
| 🛱 Oracle Bridge 🛱 Clinical Education 🛱 Service Desk Help 🐧 HDS ESPAN 👙                                                                                                    |          |         |        |
| 🛱 Suspend 🔩 Charges 🌮 Charge Entry 📲 Exit 🗿 Calculator 🛞 Message Sender 🎬 AdHoc 🆀 PM Conversation 🔹 🙀 Communicate 📼 ỳ Medical Record Request 👼 Related Records 🕇 Add 🝷 🎒 Scheduling Appointment Book 📆 Documents 🙀 Coc                                                                      | versatio | n Launc | her    |
| ZZWBADTBORN, TESTCASENINE • 🗃 Recent •                                                                                                    | ne       |         | Q, 👻   |
| Tracking Board 💱 Full screen 🗧 Prin                                                                                                    | · 13     | 0 minut | es ago |
| SCS Outpatient SCS OB Triage SCS L&D SCS Postpartum SCS Newborn SCS NCU SCS OB All Beds; SCS PreAdmit Babies SCS OB Nurse; SCS OB Recently Discharged                                                                                                    |          |         |        |
| Patient: ZZWBADTBORN, TESTC + Filter: SCS Outpatient +                                                                                                    |          |         |        |
| ☆彡彡★1+311 \$ ●図 ● ● 8 ● ● 8 ● ■                                                                                                    |          |         |        |
| Bed     OTAS Name     Status     G P EGA     GBS A Dil     Eff     Sta ROM     Colour     Provider     Midwife     Nurse     To Do     Communications     Activities     NR     Lab     MAR Comment       >     SCLDOP     ZXWBADTBORN, TES     Outpatier     •1     NHS Test01, PI     1/0 |          |         |        |

• New window opens, Clerk to select Bed Transfer icon and click OK

| Person M               | Igmt: Conversat | tion Launcher          |                 |                        |                         |                          |                     |                      |                      |                           |                     |                    | -                     | - 🗆                 | ×   |
|------------------------|-----------------|------------------------|-----------------|------------------------|-------------------------|--------------------------|---------------------|----------------------|----------------------|---------------------------|---------------------|--------------------|-----------------------|---------------------|-----|
| Add / Modify<br>Person | Bed Transfer    | Cancel Bed<br>Transfer | Cancel<br>Leave | Clinical<br>Phone Call | Discharge<br>Encounter  | Downtime<br>Inpatient    | Downtime<br>Newborn | Downtime<br>OP Ambul | Downtime<br>WB Quick | Inpatient<br>Registration | Leave of<br>Absence | Newborn<br>Convert | Newborn<br>Full Admit | Newborn<br>PreAdmit |     |
| Newborn<br>Quick Admit | OP<br>Ambulator | *<br>PreAdmit          | *<br>PreReg     | View<br>Encounter      | WB Manage<br>Family Rel | WB Quick<br>Registration |                     |                      |                      |                           |                     |                    |                       |                     |     |
|                        |                 |                        |                 |                        |                         |                          |                     |                      |                      |                           |                     |                    |                       |                     |     |
|                        |                 |                        |                 |                        |                         |                          |                     |                      |                      |                           |                     |                    |                       |                     |     |
|                        |                 |                        |                 |                        |                         |                          |                     |                      |                      |                           |                     |                    |                       |                     |     |
|                        |                 |                        |                 |                        |                         |                          |                     |                      |                      |                           |                     |                    |                       |                     |     |
|                        |                 |                        |                 |                        |                         |                          |                     |                      |                      |                           |                     |                    |                       |                     |     |
|                        |                 |                        |                 |                        |                         |                          |                     |                      |                      |                           |                     |                    |                       |                     |     |
|                        |                 |                        |                 |                        |                         |                          |                     |                      |                      |                           |                     |                    |                       |                     |     |
|                        |                 |                        |                 |                        |                         |                          |                     |                      |                      |                           |                     |                    | ОК                    | Can                 | cel |

- **Encounter Search** window opens, Clerk to input applicable patient information to find patient
  - Patient will have armband on, Clerk can search patient by their health card/patient name/MRN/FIN

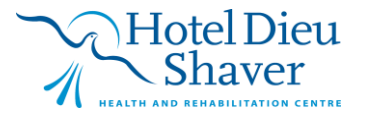

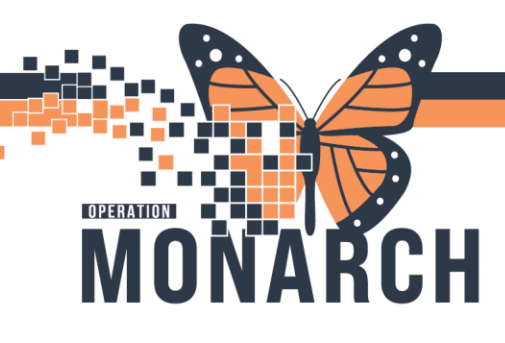

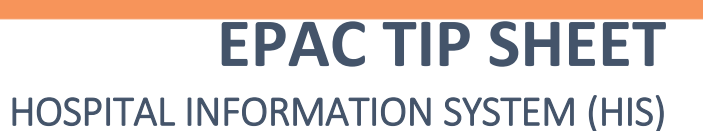

- All available patients/encounters will populate in the grey box to the right (FIN will pull up specific encounter)
  - SC EPAC will be patient's location for this encounter to identify correct encounter
- $\circ$   $\;$  Select the correct patient and complete the bed transfer conversation
- $\circ$   $\;$  Patient should now be visible on the SCS Outpatient Tracking Board

Nurse to greet patient from Outpatient waiting room, complete IDRS questions before bringing patient to patient room

- o Confirm whether or not patient has had a positive pregnancy test
  - **IF YES** nurse to **ADD PREGNANCY** to patients' chart and continue documentation as applicable from the **Triage/Ante/Labour** mPage

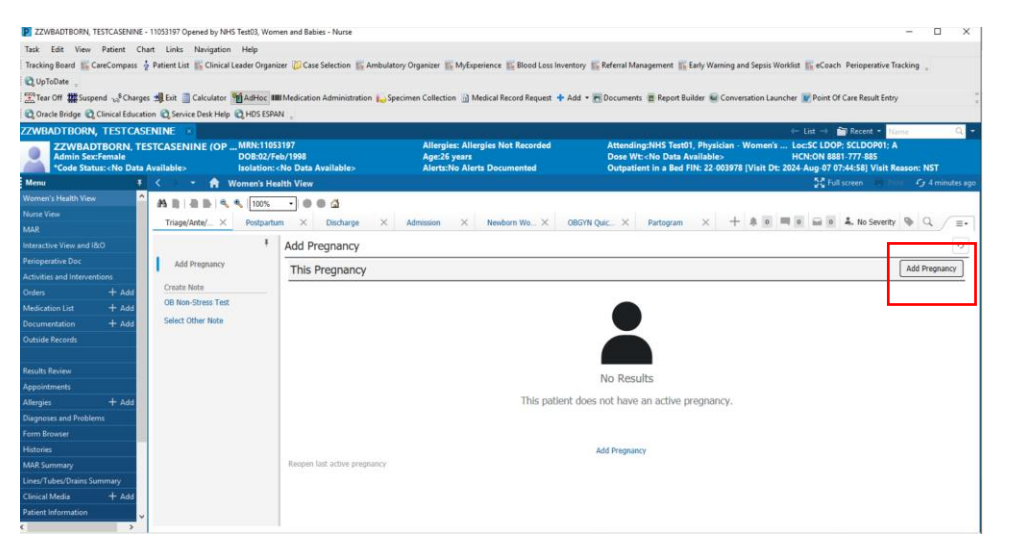

- o IF NO, nurse to use Adult Quick View band within iView documentation
- If Adult Quick View not visible Nurse will need to add this band to their iView documentation
  - From the grey toolbar menu select view>layout>navigator bands
    - Under the available document types find adult quick view, click it and move it to the current document types then select OK.

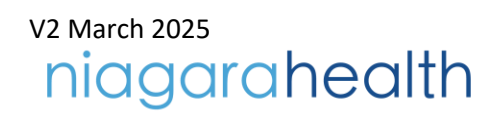

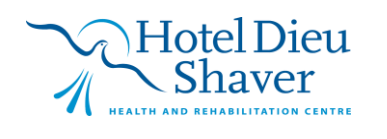

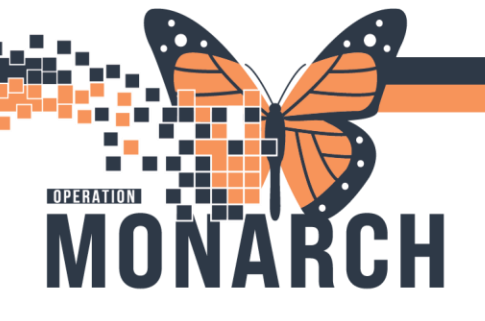

| Navigator Documents<br>Available Document Types:                                                                                                    | Current Document Types:                                                                                                    | × |
|----------------------------------------------------------------------------------------------------|----------------------------------------------------------------------------------------------------|---|
| acute pain service as<br>acute pain service aps<br>add to icp worklist<br>adut education<br>adut icu lines - devices<br>adut icu quick view<br>adut icu system sases<br>adut lines - devices lto<br>adut guick view lto<br>adut quick view lto | ob triage       antepartum       ob special assessment       ob systems assessment       ob education       intake and output band       adult quick view |   |
|                                                                                                    | 0K Cancel                                                                                                    |   |

• Window will open to close your patients' chart and reopen, band will now be available for documentation

| ZZWBADTBORN, TESTCASENINE -                                                                                                    | 11053197 Opened by NHS Test03, Women and Babies - Nurse                                     |                                                                                  | - 🗆 X                                                                                                    |
|----------------------------------------------------------------------------------------------------|---------------------------------------------------------------------------------------------|----------------------------------------------------------------------------------|----------------------------------------------------------------------------------------------------|
| Task Edit View Patient Cha                                                                                                    | rt Links Options Documentation Orders Help                                                  |                                                                                  |                                                                                                    |
| Tracking Board 🔢 CareCompass 🎍                                                                                                    | Patient List 🌇 Clinical Leader Organizer 📁 Case Selection 🚦                                 | Ambulatory Organizer 📓 MyExperience 📓 Blood Loss Inventory                       | 🖺 Referral Management 📓 Early Warning and Sepsis Worklist 📓 eCoach Perioperative Tracking 🖕                                                                                                |
| 🔾 UpToDate 🖕                                                                                                    |                                                                                             |                                                                                  |                                                                                                    |
| Tear Off I Suspend Scharges                                                                                                    | 쇄 Exit 📋 Calculator MadHoc 🎟 Medication Administra                                          | tion 🛺 Specimen Collection 📄 Medical Record Request 🕂 Add 👻                      | 🖻 Documents 🝵 Report Builder 👻 Conversation Launcher 👿 Point Of Care Result Entry                                                                                                    |
| 🔾 Oracle Bridge 🔍 Clinical Educatio                                                                                                    | n 🔃 Service Desk Help 🔍 HDS ESPAN 🖕                                                         |                                                                                  |                                                                                                    |
| ZZWBADTBORN, TESTCASE                                                                                                    | NINE                                                                                        |                                                                                  | + List -> 🕋 Recent - Name Q -                                                                                                    |
| ZZWBADTBORN, TES<br>Admin SexFemale<br>*Code Status: <no a<="" data="" th=""><th>STCASENINE (OP MRN:11053197<br/>DOB:02/Feb/1998<br/>Isolation: <no available="" data=""></no></th><th>Allergies: Allergies Not Recorded<br/>Age:26 years<br/>Alerts:No Alerts Documented</th><th>Attending:NHS Test01, Physician - Women's Loc:SC LDOP; SCLDOP01; A<br/>Dose WE:-No Data Available&gt;<br/>Outpatient in a Bed Filk: 22003978 [Visit Dt: 2024 Aug-07 07:44:58] Visit Reason: NST</th></no> | STCASENINE (OP MRN:11053197<br>DOB:02/Feb/1998<br>Isolation: <no available="" data=""></no> | Allergies: Allergies Not Recorded<br>Age:26 years<br>Alerts:No Alerts Documented | Attending:NHS Test01, Physician - Women's Loc:SC LDOP; SCLDOP01; A<br>Dose WE:-No Data Available><br>Outpatient in a Bed Filk: 22003978 [Visit Dt: 2024 Aug-07 07:44:58] Visit Reason: NST |
| Menu Ŧ                                                                                                    | < 🔹 🝷 👘 Interactive View and I&O                                                            |                                                                                  | 💱 Full screen 🛛 🖶 Print 🕥 5 minutes ag                                                                                                    |
| Women's Health View                                                                                                    | ™ 🖶 🕫 @ @ / Ø 🗑 🌆 🖻 渔 ×                                                                     |                                                                                  |                                                                                                    |
| Nurse View                                                                                                    |                                                                                             |                                                                                  |                                                                                                    |
| MAR                                                                                                    | OB Inage     Antenadum                                                                      | <u>د</u>                                                                         | Last 24 Hours                                                                                                    |
| Interactive View and ICC                                                                                                    | OB Special Assessment                                                                       | Find Item                                                                        | normal Unauth Flag OAnd OOr                                                                                                    |
| Perioperative Doc                                                                                                    | OB Systems Assessment                                                                       |                                                                                  |                                                                                                    |
| Activities and Interventions                                                                                                    | CB Education                                                                                | 10                                                                               | 04/Nov/2024                                                                                                    |
| Orders + Add                                                                                                    | Contake And Output                                                                          |                                                                                  | 10.50                                                                                                    |
| Medication List + Add                                                                                                    | Transfer of Care                                                                            | 4                                                                                | 10.38                                                                                                    |
| Documentation + Add                                                                                                    | Patient Rounding                                                                            | Transfer of Care                                                                 |                                                                                                    |
| Outside Records                                                                                                    | Activities of Daily Living                                                                  | *Report Given                                                                    |                                                                                                    |
|                                                                                                    | Vital Signs                                                                                 | Handover Comments                                                                |                                                                                                    |
| Results Review                                                                                                    | O2 Therapy/Titration                                                                        | Unit Departure                                                                   |                                                                                                    |
| Appointments                                                                                                    | Pain Assessment<br>Pain Evaluation                                                          | Transport Destination                                                            |                                                                                                    |
| Allergies + Add                                                                                                    | Pain Sedation Assessment                                                                    | Mode of Arrival                                                                  |                                                                                                    |
| Diagnoses and Problems                                                                                                    | Glucose Capillary Blood Point of Care                                                       | Accompanied By                                                                   |                                                                                                    |
| Form Browser                                                                                                    |                                                                                             | (UDC) Dass Medication Disponsed Ru                                               |                                                                                                    |
| Histories                                                                                                    |                                                                                             | (HDS) Pass Medication Dispensed By                                               |                                                                                                    |
| MAR Summary                                                                                                    |                                                                                             | (HDS) Returned With Pass Medication                                              |                                                                                                    |
| Lines/Tubes/Drains Summary                                                                                                    |                                                                                             | Date/Time Patient Returned to Unit                                               |                                                                                                    |
| Clinical Media + Add                                                                                                    |                                                                                             | Return Status                                                                    |                                                                                                    |
| Patient Information                                                                                                    |                                                                                             | Leave of Absence Communication                                                   |                                                                                                    |
| 2                                                                                                    |                                                                                             |                                                                                  |                                                                                                    |

For patients with positive pregnancy test, once pregnancy added review and update pregnancy history

- Document assessment in **OB Triage** iView band (including importing, verifying and signing off vital signs)
- When ultrasound report available, RN to notify on call OBGYN for consultation and plan of care

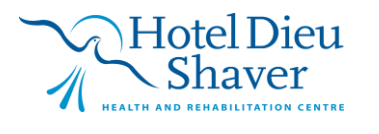

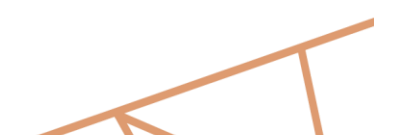

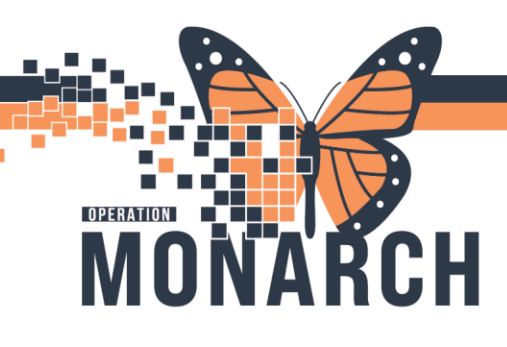

 Nurse to navigate to **Results Review** tab within the Table of Contents to review US

OBGYN now at bedside

- Provider assesses patient
- Provider login to PowerChart and access patient's chart from tracking board
- Provider to review Triage/Ante/Labour tab in Women's Health View

| ORDERSET, TES                        |                                                                                                    |      |          |           |                     |                               |                                     |   |                                                                     |                 |                                                           |                                          |                     |       | - List →                          | 🛅 Recent 🤊                                                                         | Name           | Q           |
|--------------------------------------|----------------------------------------------------------------------------------------------------|------|----------|-----------|---------------------|-------------------------------|-------------------------------------|---|---------------------------------------------------------------------|-----------------|-----------------------------------------------------------|------------------------------------------|---------------------|-------|-----------------------------------|------------------------------------------------------------------------------------|----------------|-------------|
| ORDERSE<br>Admin Sex:<br>*Code Statu | T, TEST<br>Female<br>us: <no data<="" th=""><th>a Av</th><th>ailable&gt;</th><th></th><th>MRI<br/>DOB<br/>Isola</th><th>N:11054<br/>B:21/Ma<br/>ation:&lt; </th><th>495<br/>r/1996<br/>No Data Available&gt;</th><th></th><th>Allergies: No Known Alle<br/>Age:28 years<br/>Alerts:No Alerts Docume</th><th>ergies<br/>ented</th><th>Attending:Goswa<br/>Dose Wt:90.000 k<br/>Inpatient FIN: 22-</th><th>mi, Nadiya<br/>g (23-Oct-2<br/>-005827 [Ad</th><th>024)<br/>Imit Dt: 20</th><th>L<br/> </th><th>oc:SC 4DA;<br/>ICN:<br/>09:13:00 Di</th><th>SC4DL99;<br/>sch Dt: <n< th=""><th>C<br/>o - Discl</th><th>harge date&gt;</th></n<></th></no> | a Av | ailable> |           | MRI<br>DOB<br>Isola | N:11054<br>B:21/Ma<br>ation:< | 495<br>r/1996<br>No Data Available> |   | Allergies: No Known Alle<br>Age:28 years<br>Alerts:No Alerts Docume | ergies<br>ented | Attending:Goswa<br>Dose Wt:90.000 k<br>Inpatient FIN: 22- | mi, Nadiya<br>g (23-Oct-2<br>-005827 [Ad | 024)<br>Imit Dt: 20 | L<br> | oc:SC 4DA;<br>ICN:<br>09:13:00 Di | SC4DL99;<br>sch Dt: <n< th=""><th>C<br/>o - Discl</th><th>harge date&gt;</th></n<> | C<br>o - Discl | harge date> |
| Menu                                 |                                                                                                    |      |          | - 舵       | Wome                | en's Hea                      | lth View                            |   |                                                                     |                 |                                                           |                                          |                     |       | 🤤 Ful                             |                                                                                    |                | 🤣 1 minutes |
| Women's Health View                  |                                                                                                    | ^    | 44 m i - |           | . e. (              | 100%                          | -                                   |   |                                                                     |                 |                                                           |                                          |                     |       |                                   |                                                                                    |                |             |
|                                      |                                                                                                    | h    | Trianali | ate /l ak |                     | Terretie                      |                                     | ~ |                                                                     | Neuhan Wadd     | AMD Come 0000                                             | ~ ]                                      |                     |       |                                   | No Couoribu                                                                        | D. 10          |             |
|                                      | + Add                                                                                                    | Ŀ    | Thage/#  | inte/Lab  | · ^                 | Inpatie                       | it workn A Discharge                | ^ | OBGTN QUICK U X                                                     | Newborn Workh A | AMB Gyne QOC                                              | ^ 7                                      | 1                   |       |                                   | NO Sevency                                                                         | - U            |             |
| Documentation                        | + Add                                                                                                    | Г    |          |           |                     | ¥                             | Chief Complaint                     |   |                                                                     |                 |                                                           |                                          |                     |       |                                   |                                                                                    | Selec          | ted Visit 🗿 |
| Interactive View and I8              | kO                                                                                                    |      | Chief    | Complair  | nt                  | ~                             | Enter Chief Complaint               |   |                                                                     |                 |                                                           |                                          |                     |       |                                   |                                                                                    |                |             |
| Outside Records                      |                                                                                                    |      | Addi     | Transac   | ,                   | 100                           | Enter Chier Complaint               |   |                                                                     |                 |                                                           |                                          |                     |       |                                   |                                                                                    |                |             |

Provider to complete documentation of patient assessment in dynamic note: Options for notes include **Gynaecology Consult Note/Gynaecology Admission H&P/Gynaecology and Obstetrics Progress Note** 

- Navigate to Documentation on the Table of Contents menu
- Select the +Add blue button
- Within the 'Title' field, search type in 'gyn' and select gynaecology and obstetrics consultation note

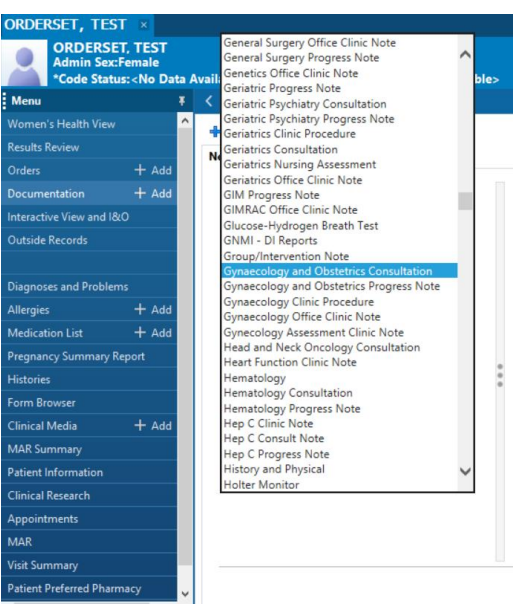

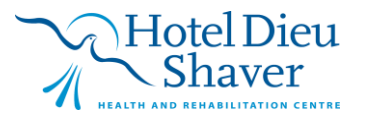

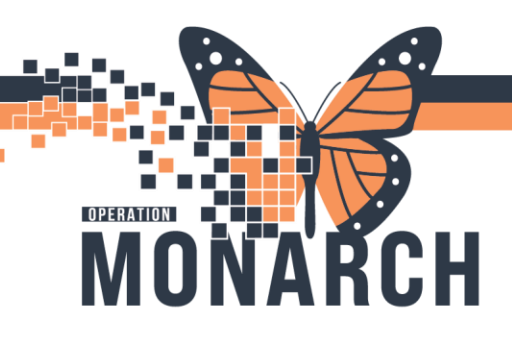

• Once all applicable information documented click sign/submit button

| ORDERSET, TEST - 11054495 Opene | by NHS Test03, Physician - Women's Health                                       |                                                   |                                                       | -                                                                           | ø         |
|---------------------------------|---------------------------------------------------------------------------------|---------------------------------------------------|-------------------------------------------------------|-----------------------------------------------------------------------------|-----------|
| Task Edit View Patient Cha      | rt Links Notifications Documentation Help                                       |                                                   |                                                       |                                                                             |           |
| Inacking Board ( Home Messa     | ge Center Perioperative Tracking E Prescriber Handoff E Autotext Copy E Ke      | ferral Management 🕞 Dynamic Worklist 🤉 Patier     | it List 🔚 Research Organizer mirage 🔚 eCoach 💡 📢      | Mental Health Act forms                                                     |           |
| Cerner bridge Clinical Educati  | IN Q SERVICE DESK HEP Q HUS ESHAN                                               |                                                   |                                                       |                                                                             |           |
| Appendix Custon Austrolia       | An and Man and a sea have a                                                     |                                                   |                                                       |                                                                             |           |
| Tear Off Dispend Strenger       | Specimen Collection PM Conversation                                             |                                                   | Kelated Records 🌩 Add 🍷 💽 Batch Charge Entry          | Point Of Care Result Entry                                                  | 0         |
| RUERSET, TEST                   | MIRAL TIACALOS                                                                  | Manuface Ma Parama Alfansia                       | Amond Sector Medica                                   | - Let - Recent · Hume                                                       |           |
| Admin Sex:Female                | DOB:21/Mar/1996                                                                 | Age:28 years                                      | Dose Wt:90.000 kg (23-Oct-2024)                       | HCN:                                                                        |           |
| Code Status: «No Data /         | vailable> Isolation: <no available="" data=""></no>                             | Alerts:No Alerts Documented                       | Inpatient FIN: 22-005827 [Admit Dt: 2024-Oct-         | 16 09:13:00 Disch Dt: <no -="" discharge<="" th=""><th>e date&gt;</th></no> | e date>   |
| Menu 1                          | <ul> <li>Documentation</li> </ul>                                               |                                                   |                                                       | 💱 Fullacreen 👘 🥌 🚱                                                          | 0 minutes |
| fomen's Health View             | + Add 🔍 🔛 🔐                                                                     |                                                   |                                                       |                                                                             |           |
| esults Review                   | Gynaecology Consult Note X List                                                 |                                                   |                                                       |                                                                             | 1         |
| iders + Add                     |                                                                                 |                                                   |                                                       |                                                                             |           |
| cumentation + Add               | Tatoma • 9 • X 0 ⊕ ⊕ + + B                                                      | I U 5 A· E ± ± ≡ №                                |                                                       |                                                                             |           |
| teractive View and I&O          | Assassment / Plan                                                               |                                                   | Problem List/Past Madica                              | History                                                                     |           |
| utside Records                  | Chief Completet                                                                 |                                                   | Ongoing                                               |                                                                             |           |
|                                 | Criter Completing                                                               |                                                   | Historical                                            |                                                                             |           |
| agnoses and Problems            | Reason for Consultation                                                         |                                                   | No qualifying data                                    |                                                                             |           |
| llergies + Add                  | History of Present Illness                                                      |                                                   | Procedure/Surgical Histo                              | α                                                                           |           |
| ledication List + Add           |                                                                                 |                                                   | Hedications                                           |                                                                             |           |
| regnancy Summary Report         | Review of Systems                                                               |                                                   | Anusol HC 0.5%-0.5% r                                 | ectal ontment, 1 application, RECTAL, TID,                                  | PRN       |
| latories                        |                                                                                 |                                                   | BUPivacaine 0.125%-ter<br>EPIDURAL                    | ntaWYL 2 mcg/mL epidural 250 mL, 250 mL                                     |           |
| orm Browser                     | Gynecological History                                                           |                                                   | carbetocin, 100 mg, TV,                               | once                                                                        |           |
| linical Media 🕂 Add             | Obstateical History                                                             |                                                   | carbetocin, 100 mg, IV,                               | once                                                                        |           |
| GAR Summary                     | Pregnancy History G1 P0(0,0,0,0)                                                |                                                   | dinoprostone 10 mg vag                                | pinal insert, 10 mg= 1 suppository, VAG, on                                 | ce        |
| dient Information               | No previous pregnancies history have been recorded                              |                                                   | labetaloi, 100 mg= 1 tal<br>lactated ringers (LR) bol | blet(s), PO, once<br>kus. 500 mL, IV BOLUS, once                            |           |
| Inical Research                 | Sexual History                                                                  |                                                   | lactated ringers (LR) bol                             | us, 500 mL, IV BOLUS, once, PRN                                             |           |
| ppointments                     | Sexuality<br>No qualifying data available.                                      |                                                   | lactated ringers intraven                             | ious solution 1,000 mL, 1000 mL, IV-                                        |           |
| MAR.                            | Physical Exam                                                                   |                                                   | CONTINUOUS<br>lactated ringers intraven               | ious solution 1,000 mL, 1000 mL, IV-                                        |           |
| iut Summary                     | Note Details: Acute Pain Service (APS) Progress Note, NHS Test03, Physician - V | fomen's Health. 2024-Nov-04 12:19 EST. Gynaecolor | av Consult Note                                       | test from from the                                                          | Control   |
| atient Preferred Pharmacy       | 1 24 26 26 20 20 20 20 20 20 20 20 20 20 20 20 20                               |                                                   | - sign s                                              | Save & Citie                                                                | Cancer    |

Provider now decides whether patient will be discharged home or admitted to hospital

If Discharge ordered, complete all applicable discharge information and the clerk will initiate the discharge conversation

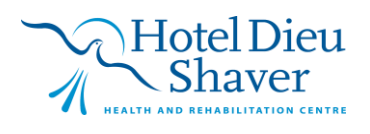